#### การดาวน์โหลดโปรแกรม POEMS Professional

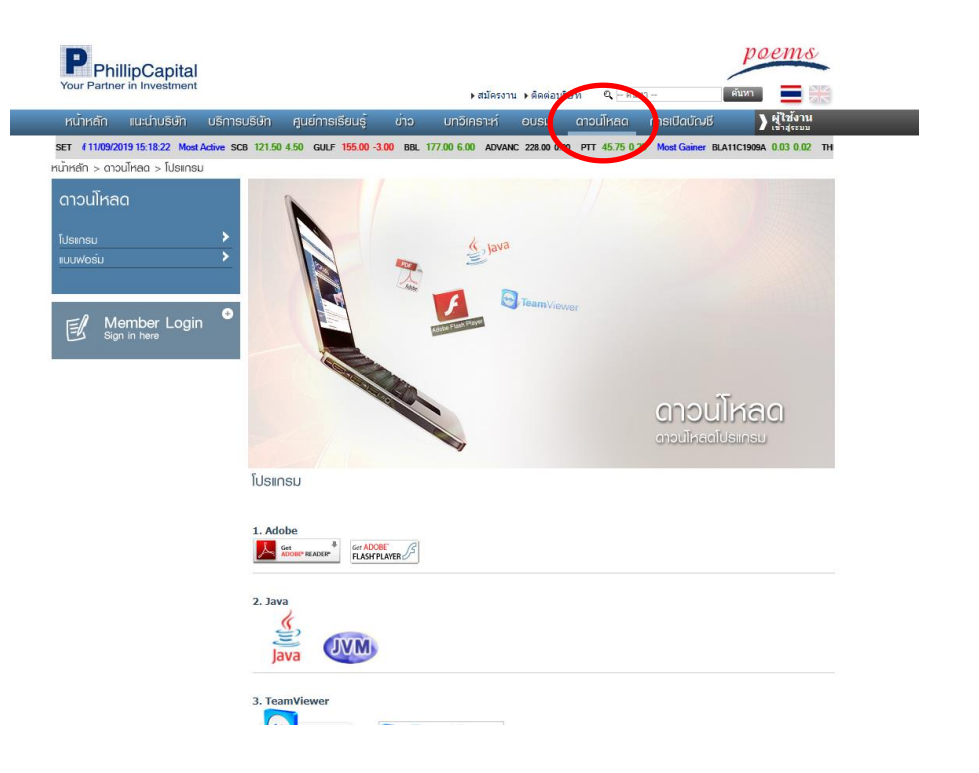

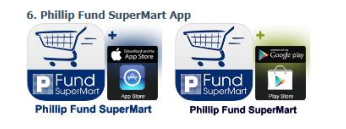

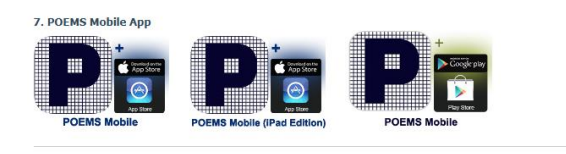

#### 8. Phillip Global Markets App 8.1 Global Stocks poems peems . . iPhone & iPad ANDROID APP ON POEMS App Store > Google play 8.2 Global Derivative POEMS Professional Trading vstem poems Profession 9. PST StockPick . STOCK PICK PST StockPick PST StockPick

· · · · ·

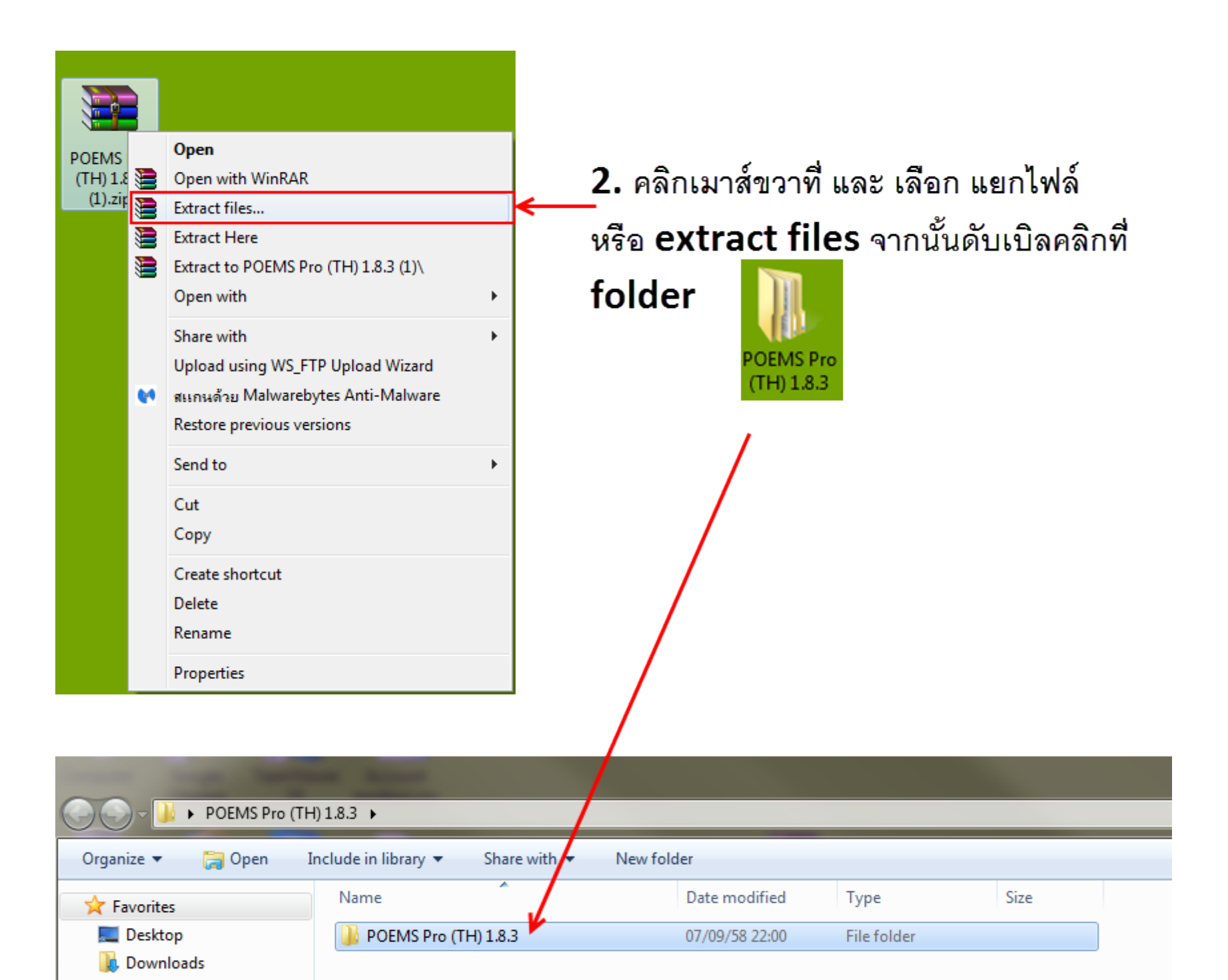

| ~          |                                     |                       |                    |                       |                         | _ <b>D</b> X  |
|------------|-------------------------------------|-----------------------|--------------------|-----------------------|-------------------------|---------------|
| <b>€●●</b> | POEMS Pro (TH) 1.8.3 POEMS Pro (TH) | H) 1.8.3 🕨            |                    | ▼ <sup>4</sup> → Sear | rch POEMS Pro (TH) 1.8. | 3 <b>,</b>    |
| Organize   | ✓ Include in library ▼ Share with ▼ | New folder            |                    |                       | :== •                   |               |
| 🗙 ᡝ        | Name                                | Date modified         | Туре               | Size                  |                         |               |
| <b>.</b> = | 隓 configurations.zip                | 07/09/58 22:00        | WinRAR ZIP archive | 93 KB                 |                         |               |
|            | launchConfigurations.properties     | 31/08/58 23:02        | PROPERTIES File    | 1 KB                  |                         | Select a file |
| 9          | PTA.ico                             | 01/12/57 19:29        | Icon               | 15 KB                 |                         | to preview.   |
|            | 🔂 pta-setup.exe                     | 20/08/58 22:03        | Application        | 46,453 KB             |                         |               |
| <b>i</b>   |                                     |                       |                    |                       |                         |               |
|            | 4 items <b>3.</b>                   | <b>กับเบิลคลิกที่</b> | pta-setup.         | exe                   |                         |               |

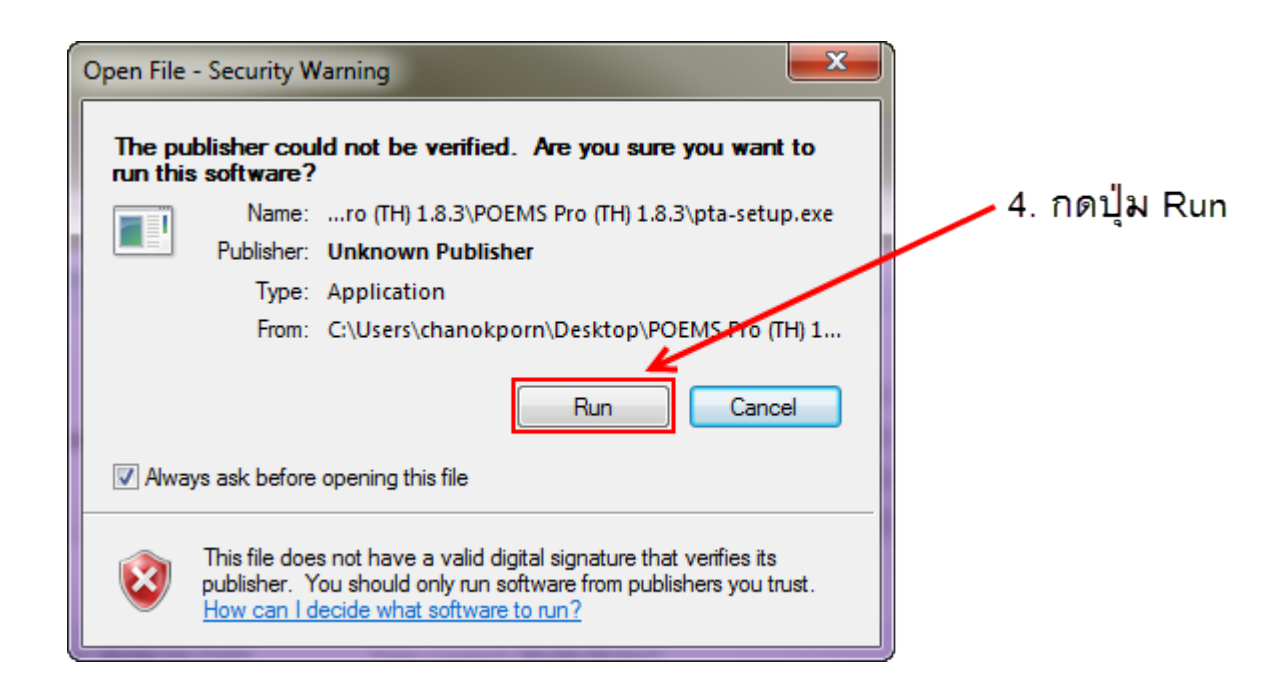

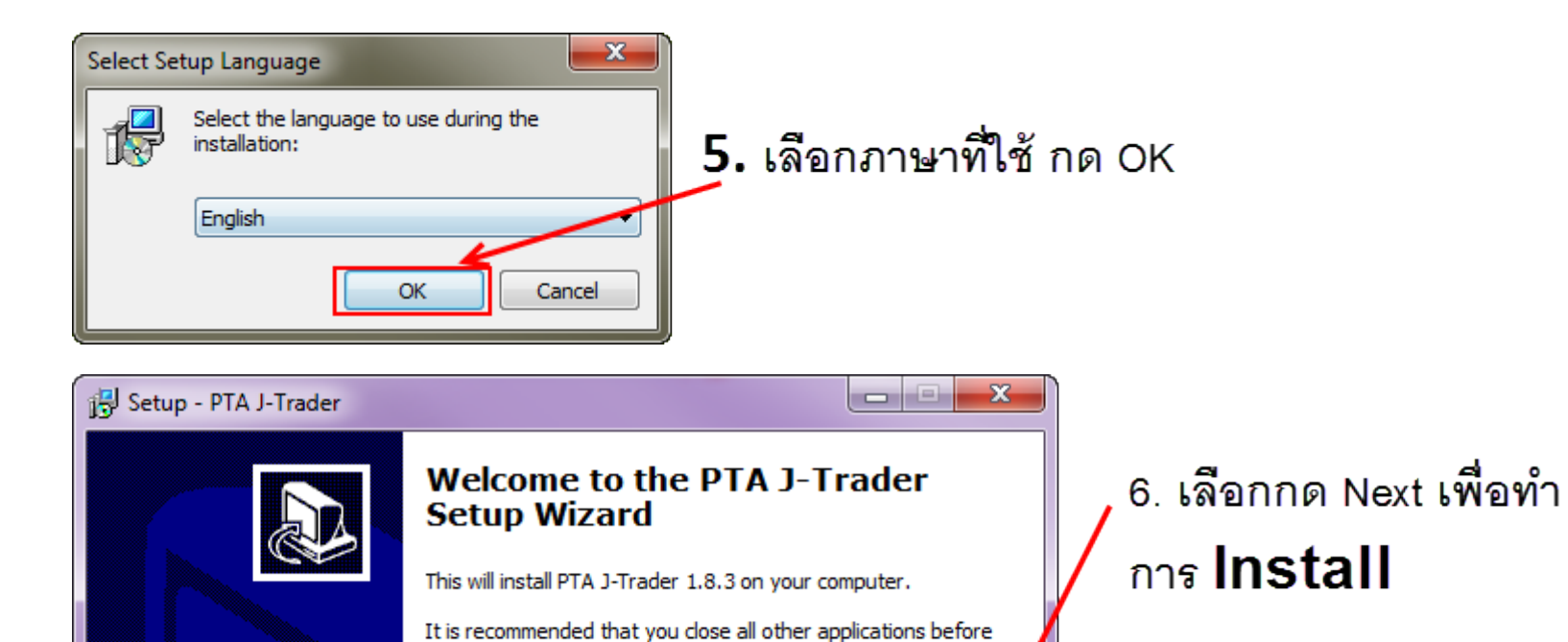

Click Next to continue, or Cancel to exit Setup.

Next >

Cancel

continuing.

| Setup - PTA J-Trader                                                                   |                                  |
|----------------------------------------------------------------------------------------|----------------------------------|
| Select Destination Location<br>Where should PTA J-Trader be installed?                 |                                  |
| Setup will install PTA J-Trader into the following folder.                             | <b>7.</b> กด Browse เพื่อเลือก   |
| To continue, click Next. If you would like to select a different folder, click Browse. | Location เพื่อติดตั้งโปรแกรม     |
| C:\Program Files\Patsystems\PTA J-Trader\1.8.3 Browse                                  | เมื่อเลือกแล้ว ให้ทำการคลิก Next |
|                                                                                        |                                  |
|                                                                                        |                                  |
|                                                                                        |                                  |
| At least 52.7 MB of free disk space is required.                                       |                                  |
| < Back Next > Cancel                                                                   |                                  |

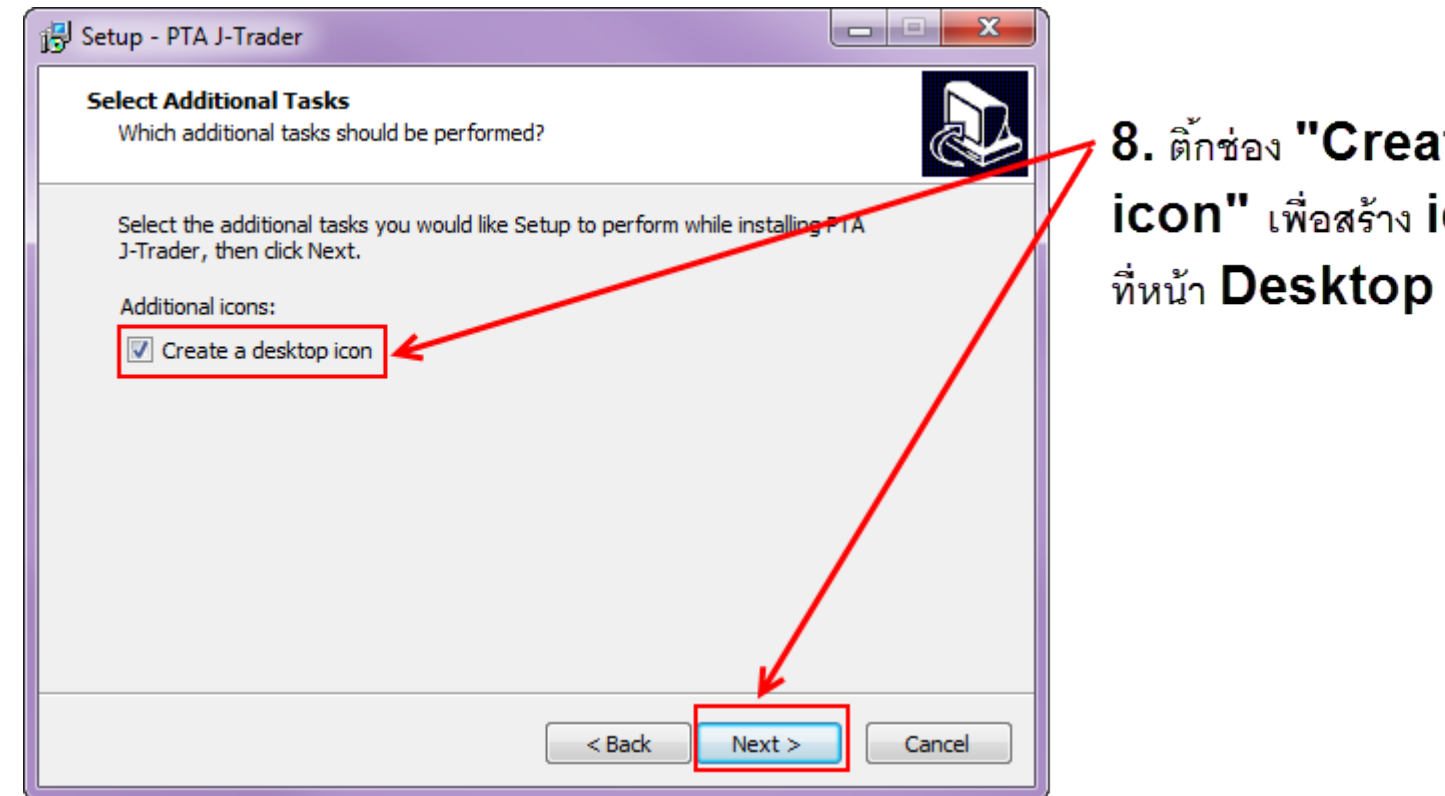

8. ติ้กซ่อง "Create a desktop icon" เพื่อสร้าง icon ของโปรแกรมไว้ ที่หน้า Desktop จากนั้นคลิก Next

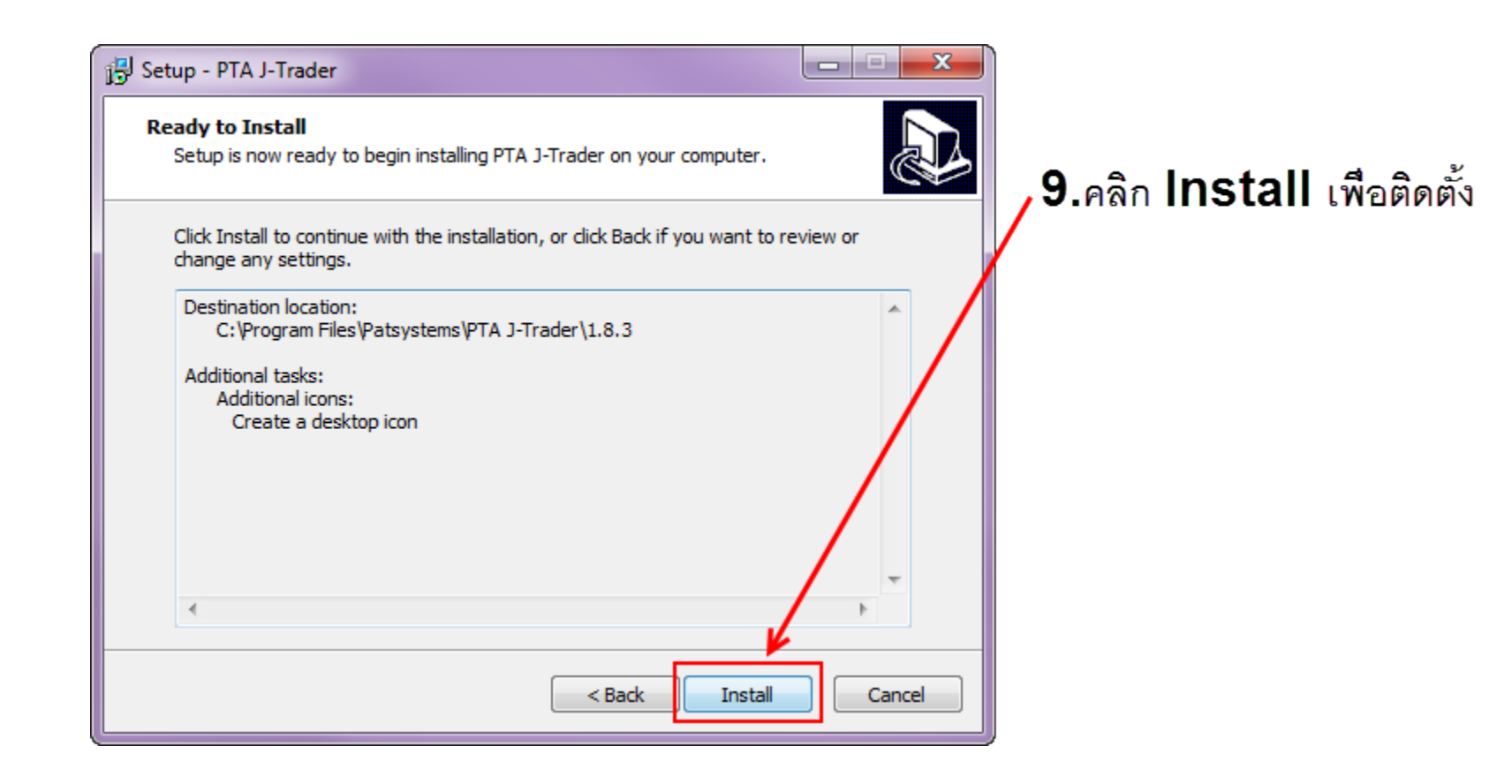

| Login Server Prices Advanced About |                     | P POEMS Professional |
|------------------------------------|---------------------|----------------------|
| 10. ดับเบิ้ลคลิกที่                | 10. ดับเบิ้ลคลิกที่ | POEMS Professional   |

| F | POEMS Professional | X                     |                                      |
|---|--------------------|-----------------------|--------------------------------------|
| Γ | Login 💮 Server     | r 🔘 Prices Advanced 📶 | 11.เลือก Advanced Tab                |
|   | On Logout:         | Leave Orders          | เลือก download reports - Yes         |
|   | Download Reports:  | Yes 🗸                 | เพื่อเรียกด report ย้อนหลัง          |
|   | Preferences:       | Load                  |                                      |
|   | Trade Settings     |                       |                                      |
|   | Default Settings:  |                       |                                      |
|   | Trade Type:        | Manual 🗸              | 🖵 12. เลือก Trader Type - Manual และ |
|   | Trader Location:   | Thailand 👻 🖌          | Trader Location - Thailand           |
|   |                    |                       |                                      |
|   |                    |                       |                                      |
|   |                    |                       |                                      |
|   | L                  | ogin X Cancel         |                                      |
| l |                    |                       |                                      |

| POEMS Professional 1.8.3 082001                    |                                                                                             | X                         |                              |
|----------------------------------------------------|---------------------------------------------------------------------------------------------|---------------------------|------------------------------|
| POEMS<br>Professional                              | <ul> <li>Desktop 1</li> <li>New Window</li> <li>Messages</li> <li>New Window (1)</li> </ul> | About<br>Settings<br>Exit |                              |
| ⊕ Host      ● Price Feed      ✓ Links      ▼ Tools | 🕽 New 📃 Tile Horizontal 🔲 Tile                                                              | e Vertical Minimize All   |                              |
| New Window (1)                                     |                                                                                             |                           |                              |
| Position Reports Accounts Op                       | otions Strategies                                                                           |                           | เมื่อ Login เข้ามาพบหน้าต่าง |
| Hot Quotes                                         | Matrix                                                                                      | Status                    | Poems Professional 1.8.3     |
| 🔺 🗚 🕂 📼 🕵 🐟 🐭 🕄 🗹 Implied                          | ls 🛛 🕲 🛛 Account: PPTC                                                                      | )329 🔽                    |                              |
| Quoted Instrument Bid Vol Bid                      | Offer Offer Vo Last Last                                                                    | : Vol Mkt St Net          |                              |
|                                                    |                                                                                             |                           |                              |
|                                                    |                                                                                             |                           |                              |
|                                                    |                                                                                             |                           |                              |
|                                                    |                                                                                             |                           |                              |
|                                                    |                                                                                             |                           |                              |
|                                                    |                                                                                             |                           |                              |
|                                                    |                                                                                             |                           |                              |
|                                                    |                                                                                             |                           |                              |
|                                                    |                                                                                             |                           |                              |
|                                                    |                                                                                             |                           |                              |
| Add Pull All  Pull C Reflector                     | Lots: 0                                                                                     | Trade                     |                              |
| Ŕ                                                  |                                                                                             |                           |                              |

| price                    |          |            |              |            |            |          |           |              |             |              |           |              |        |     | 0 <b>X</b>   |
|--------------------------|----------|------------|--------------|------------|------------|----------|-----------|--------------|-------------|--------------|-----------|--------------|--------|-----|--------------|
| Hot Quotes Matrix Status | Position | Reports    | Accounts     | Options    | Strategies |          |           |              |             |              |           |              |        |     |              |
| ▲ A 🕂 🖛 🖪 🌣 🛩 I          | 🗐 🔂 🗐    | Implieds 🛛 | 7 🕲          |            |            |          |           | Account      | PPT0000     |              | -         |              |        |     |              |
| Quoted Instrument        | Bid Vol  | Bid        | Offer        | Offer Vol  | Last       | Last Vol | Low       | High         | Opening     | Closing      | Total Vol | Change(YDSP) | Mkt St | Net | YDSP         |
| Gold                     |          |            |              |            |            |          | ,         |              |             |              |           |              |        |     |              |
| CME/CMX GLD/AUG15        | 20       | 1177.3     | 1177.4       | 6          | 1177.4     | 2        | 1175.8    | 1177.9       | 1176.5      | 1175.2       | 5,259     | 2.2          |        | 0   | 1175.2       |
|                          |          |            |              |            |            |          |           |              |             |              |           |              |        |     |              |
| eCBOT/MINIGOLD/AUG15     | 1        | 1178.20    | 1178.80      | 1          | 1178.80    | 1        | 1177.50   | 1179.00      | 1178.20     |              | 26        | 3.60         | Op     | 0   | 1175.20      |
|                          | 2        | 67.00      | <b>CO 00</b> | 0          | 70.00      | -        | 67.07     | <b>70.04</b> | 67.00       | <b>70.00</b> | 2.007     | 0.00         | 0      | 0   | <b>CO 00</b> |
| CME/CRUDE/JUL15          | Z        | 57.99      | 58.00        | 8          | 58.00      | 1        | 57.87     | 58.01        | 57.99       | 58.00        | 3,067     | 0.00         | Up     | U   | 58.00        |
| CME/MINICRUDE/ UU 15     | 8        | 57 975     | 58 025*      | 13         | 58 000     | 1        | 57 900    | 58 000       | 57 900      | 58 000       | 121       | 0.000        | Ûn     | П   | 58 000       |
| CME/MINICRUDE/AUG15      | 14       | 58 300*    | 58 350       | 5          | 58 275     | 1        | 58 250    | 58 325       | 58 250      | 58 350       | 37        | J 075        | On     | n   | 58 350       |
| Nikkei                   |          | 001000     | 001000       | 0          | GOILTO     | •        | 001200    | GOIDED       | GOILOU      | 001000       | 01        | 0.010        | σp     |     | 001000       |
| JPX/NK225/JUN15          | 207      | 20390      | 20400        | 117        | 20400      | 1        | 20360     | 20500        | 20480       | 20500        | 55,210    | -100         | Op     | 0   | 20500        |
| SGXQ/QNK/JUN15           | 57       | 20390.00   | 20395.00     | 13         | 20395.00   | 2        | 20360.00  | 20470.00     | 20460.00    | 20500.00     | 25,042    | -105.00      | Op     | 0   | 20500.00     |
|                          |          |            |              |            |            |          |           |              |             |              |           |              |        |     |              |
| JPX/MINI NK/JUN15        | 499      | 20390      | 20395        | 131        | 20395      | 1        | 20360     | 20495        | 20480       | 20500        | 677,635   | -105         | Op     | 0   | 20500        |
| A50                      |          | 4 1000 00  | 41000 50     | <u>.</u> . | 1 1000 00  | -        | 4 1005 00 | 11000 50     | 11005.00    | 41415.00     | 004 107   | 55.00        |        | -   |              |
| SGXQ/QXINHUA 50/JUN15    | 20       | 14090.00   | 14092.50     | 24         | 14090.00   | 1        | 14005.00  | 14362.50     | 14095.00    | 14145.00     | 221,427   | -55.00       | Op     | U   | 14145.00     |
| Hangseng                 | 1        | 27400      | 27402        | 4          | 27402      | 1        | 27116     | 27447        | 27200       | 27450        | 10 004    | 260          | 0.5    | 0   | 27460        |
| INEX/IN INGSING/JUNIJ    | •        | 27 190     | 27 193       | 4          | 27 192     | - 1      | 27110     | 27447        | 27300       | 27430        | 19,991    | -230         | Op     | U   | 27430        |
| HKEX/MINEHNGSN/JUN15     | 2        | 27191      | 27194        | 2          | 27193      | 1        | 27120     | 27440        | 27300       | 27438        | 15 112    | .257         | Ûn     | П   | 27450        |
| H share                  |          | 2.101      | 21101        | -          | 21100      |          | 21 120    | Errio        | LIGGO       | 21100        | 10,112    | 201          | op     |     | 21 100       |
| HKEX/H-SHARES/JUN15      | 1        | 13731      | 13735        | 2          | 13732      | 1        | 13645     | 13989        | 13850       | 13970        | 38,235    | -238         | Op     | 0   | 13970        |
|                          |          |            |              |            |            |          |           |              | · · · · · · |              |           |              |        |     |              |
| HKEX/MINI HSCEI/JUN15    | 2        | 13732      | 13734        | 2          | 13733      | 1        | 13648     | 13990        | 13900       | 13970        | 14,586    | -237         | Op     | 0   | 13970        |
| USA                      |          |            |              |            |            |          |           |              |             |              |           |              |        |     |              |
| CME_CBT/DJIA5/JUN15      | 9        | 17910      | 17912        | 5          | 17912      | 1        | 17910     | 17933        | 17924       | 17925        | 2,459     | -13          |        | 0   | 17925        |
| CME/MINI NSDQ/JUN15      | 4        | 4492.25    | 4492.50      | 2          | 4492.50    | 1        | 4491.50   | 4497.25      | 4494.75     | 4496.50      | 2,321     | -4.00        |        | U   | 2000.00      |
| CIVIE/WITHT S&P/JUNTJ    | 02       | 2097.30    | 2097.73      | 11         | 2097.75    | 1        | 2097.23   | 2099.30      | 2090.73     | 2099.00      | 13,060    | -1.23        |        | U   | 2099.00      |
| CME/Euro EX/IIIN15       | 38       | 1.1213     | 1.1214       | 25         | 1.1213     | 1        | 1,1181    | 1.1230       | 1.1228      | 1.1246       | 18,933    | U UU33       |        | П   | 1.1246       |
| CME/Euro FX/SEP15        | 23       | 1.1226     | 1.1228       | 28         | 1.1230     | 2        | 1.1195    | 1.1242       | 1.1239      | 1.1259       | 1.079     | -0.0029      |        | Ö   | 1.1259       |
| CME/MIN EURFX/JUN15      | 22       | 1.1212     | 1.1215       | 21         | 1.1215     | 1        | 1.1182    | 1.1226       | 1.1224      | 1.1246       | 436       | -0.0031      |        | Ō   | 1.1246       |
| CME/MIC EURUSD/JUN15     | 26       | 1.1212     | 1.1214       | 3          | 1.1214     | 1        | 1.1180    | 1.1229       | 1.1229      | 1.1246       | 1,267     | -0.0032      |        | 0   | 1.1246       |
|                          |          |            |              |            |            |          |           |              |             |              |           |              |        |     |              |
| CME/GBP/JUN15            | 6        | 1.5356     | 1.5357       | 4          | 1.5357     | 2        | 1.5350    | 1.5367       | 1.5362      | 1.5368       | 1,674     | -0.0011      |        | 0   | 1.5368       |
| CME/AUD/JUN15            | 19       | 0.7692     | 0.7693       | 4          | 0.7693     | 1        | 0.7669    | 0.7697       | 0.7674      | 0.7681       | 3,877     | 0.0012       |        | 0   | 0.7681       |
| CME/CAN/JUN15            | 3        | 0.8001     | 0.8002       | 22         | 0.8002     | 1        | 0.7993    | 0.8002       | 0.7994      | 0.8001       | 2,235     | 0.0001       |        | U   | 0.8001       |
| CME/AUD O/IUNAE 0745 C   |          |            |              |            | T T        |          |           |              |             | 0.02220      | 0         |              |        | 0   | 0.02220      |
| CME/AUD 0/JUN15 0745 C   | 1        | 0.00500    |              |            | 0.00810    | 0        |           |              |             | 0.02320      | 0         | 0.00520      |        | 0   | 0.02320      |
| CME/AUD 0/JUN15 0835 P   |          | 0.00000    |              |            | 0.00010    | U        |           |              |             | 0.06690      | 0         | -0.00JZU     |        | 0   | 0.06690      |
| CME/AUD 0/JUN15 0845 P   |          |            |              |            |            |          |           |              |             | 0.07690      | 0         |              |        | Ö   | 0.07690      |
|                          |          |            |              |            |            |          |           |              |             | 5101000      |           |              |        | •   |              |

Add Pull All 
Pull All 
Reflector

Lots: 0

Trade

Ô

<u>หน้า Hot Quotes :</u>ใช้ในการดูราคา และส่งคำสั่งซื้อขาย

#### การตั้งค่าหน้า Hot Quotes

1. คลิ๊กขวาบริเวณคอลัมน์ด้านบน

| l | New W     | /indow     |        |      |      |          |             |      |       |       |           |          |      |          |       |    | x    |
|---|-----------|------------|--------|------|------|----------|-------------|------|-------|-------|-----------|----------|------|----------|-------|----|------|
| ſ | Hot Quo   | tes        | Matrix | St   | atus | Position | n Repo      | orts | Accou | nts ( | Options   | Strate   | gies |          |       |    |      |
|   | ▲ A       | <b>⊹</b> - | - 🖡    | ۸    | ♥ ■  | i 🔂 🖂    | Implieds    | Y    |       |       | Acco      | unt PPT0 | 000  |          | •     |    |      |
|   | Quoted In | nstrum     | ent    |      |      | Bi       | d Vol 🛛 Bid |      |       | Offer | Offer Vol |          | Last | Last Vol | Mkt S | St | Net  |
|   |           |            |        |      |      |          |             |      |       |       |           |          |      |          |       |    |      |
|   |           |            |        |      |      |          |             |      |       |       |           |          |      |          |       |    |      |
|   |           |            |        |      |      |          |             |      |       |       |           |          |      |          |       |    |      |
|   |           |            |        |      |      |          |             |      |       |       |           |          |      |          |       |    |      |
|   |           |            |        |      |      |          |             |      |       |       |           |          |      |          |       |    |      |
|   |           |            |        |      |      |          |             |      |       |       |           |          |      |          |       |    |      |
|   |           |            |        |      |      |          |             |      |       |       |           |          |      |          |       |    |      |
|   |           |            |        |      |      |          |             |      |       |       |           |          |      |          |       |    |      |
|   |           |            |        |      |      |          |             |      |       |       |           |          |      |          |       |    |      |
|   |           |            |        |      |      |          |             |      |       |       |           |          |      |          |       |    |      |
|   |           |            |        |      |      |          |             |      |       |       |           |          |      |          |       |    | - 11 |
|   |           |            |        |      |      |          |             |      |       |       |           |          |      |          |       |    | - 11 |
|   |           |            |        |      |      |          |             |      |       |       |           |          |      |          |       |    |      |
|   |           |            |        |      |      |          |             |      |       |       |           |          |      |          |       |    |      |
|   |           |            |        |      |      |          |             |      |       |       |           |          |      |          |       |    |      |
|   |           |            |        |      |      |          |             |      |       |       |           | •        | _    |          |       |    |      |
| L | S Add     | Pull/      | (II 🔺  | Pull |      | eflector |             |      |       |       | Lots:     | 0        |      |          |       | Tr | ade  |

คลิ๊กที่ Columns Should Fit the Window 1 ครั้ง เพื่อให้ลูกศรสีดำหายไป
 คลิ๊กขวาบริเวณคอลัมน์ด้านบนอีกครั้ง และคลิ๊กซ้ายที่ Select Columns...

| New Window                    |                                                                                                    |                     |
|-------------------------------|----------------------------------------------------------------------------------------------------|---------------------|
| Hot Quotes Matrix Status      | Position Reports Accounts Options Strategies                                                                                                    |                     |
| 🔺 A 🕂 🕶 🖪 🐟 🛛 🗏               | 🖁 🗹 Implieds 🝸 🕤 🛛 Account PPT0000                                                                                                    | <b>•</b>            |
| Quoted Instrument             | Did Val     Did     Offer     Offer     Vol     Last     I       Size All Columns to Contents     Size Columns to Content     2       Size Columns to Eit the Window     2       Columns Should Always Fit the Window     3       Align     • | Last Vol Mkt St Net |
| Add Pull All <b>Pull</b> () R | eflector Lots: 0                                                                                                    | Trade               |

#### 4. คลิ๊กซ้ายตามหัวข้อต่างๆเพื่อเพิ่มคอลัมน์ แล้วกด OK

- O Low Price (ราคาต่ำสุดของวัน)
- O High Price (ราคาสูงสุดของวัน)
- O Opening Price (ราคาเปิด)
- O Closing Price (ราคาปิด)
- Total Trade Volume (จำนวนสัญญาที่จับคู่ภายในวัน)
- Change (Last YDSP) (ส่วนต่างระหว่างราคาล่าสุด กับราคา Settlement)
- Change Percentage (Last YDSP) (เปอร์เซ็นต์การ
   เปลี่ยนแปลงระหว่างราคาล่าสุดกับราคา Settlement)
- Vesterday's Daily Settlement Price (ราคา Settlement ของเมื่อวาน)

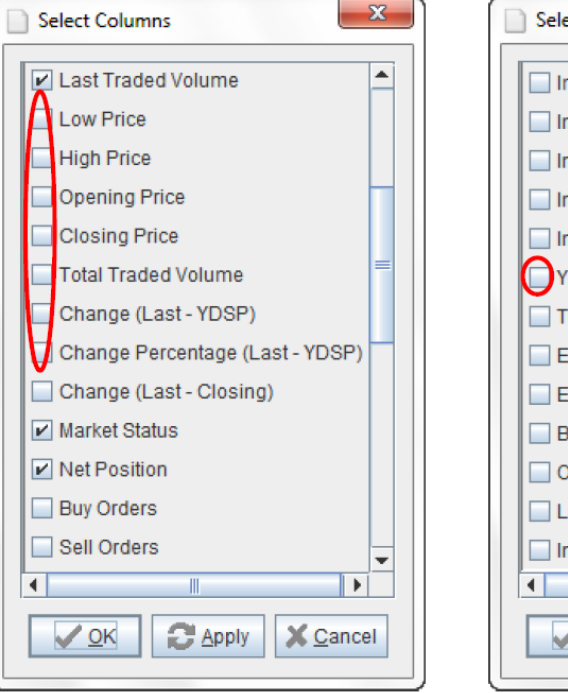

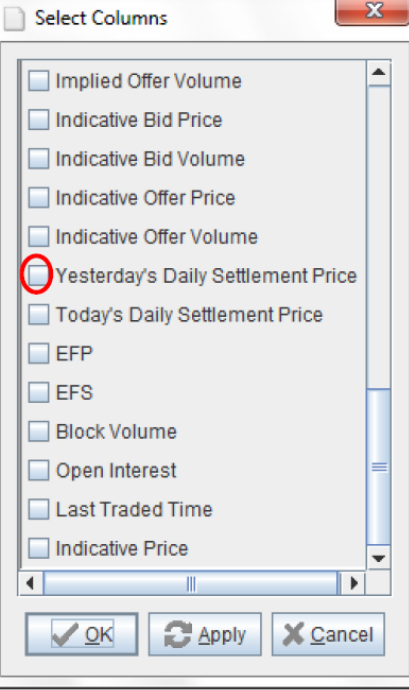

- 5. คลิ๊กขวาบริเวณคอลัมน์ด้านบน และคลิ๊กซ้ายที่ Size All Columns to Contents
- 6. คลิ๊กขวาบริเวณคอลัมน์ด้านบน และคลิ๊กซ้ายที่ Size Columns to Fit the Window

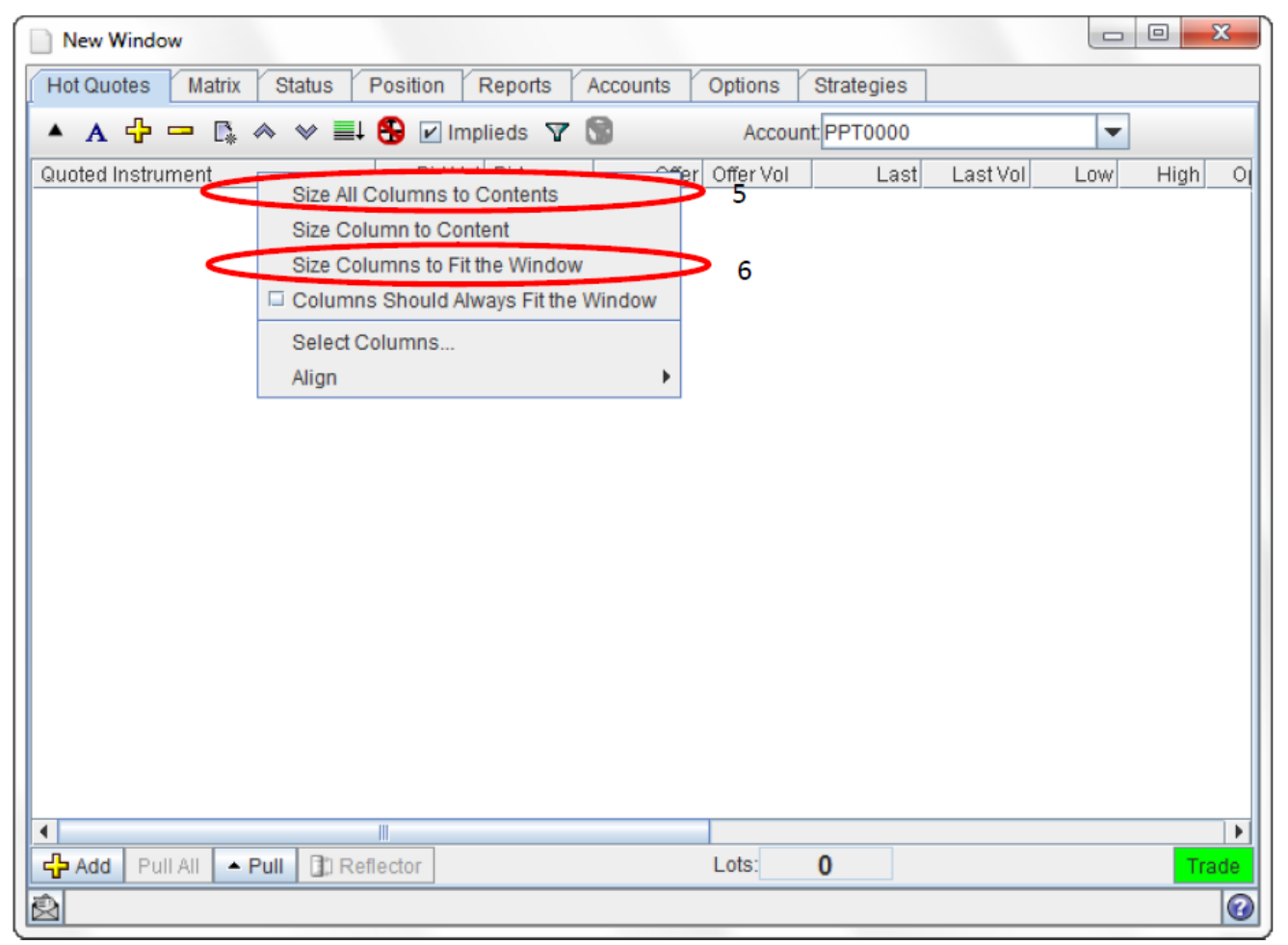

# การเพิ่มสัญญาต่างๆในหน้า Hot Quotes

- คลิ๊กซ้ายที่ <sup>1</sup> จะมีตลาดต่างๆขึ้นมา ให้ เลือกสินค้าที่เราสนใจจะซื้อขาย
- การเพิ่มสินค้า ทำได้โดยการคลิ๊กซ้าย 2 ครั้งที่ ตลาด คลิ๊กซ้าย 2 ครั้งที่ตัวสินค้าที่เราสนใจ และ คลิ๊กซ้าย 2 ครั้งเพื่อเลือกซีรี่ย์ที่ต้องการจะซื้อขาย (การเพิ่มสินค้าตัวเดียวกันครั้งละหลายๆ ซีรี่ย์ทำ ได้โดยเลือกที่ ซีรี่ย์ที่ต้องการ แล้วกดปุ่ม Shift ค้างไว้ แล้วเลือกอีกซีรี่ย์)
- การลบสินค้าต่างๆ ทำได้โดยคลิ๊กซ้ายที่ชื่อสินค้า นั้นๆ ให้ขึ้นแถบสีน้ำเงิน และกดปุ่ม Delete หรือ กดที่

| ▲ A ∰ — )ि                                                                                                    | 🐟 🗇 🚍 🔛 Im  | plieds 🍸 |           |      | Acc      | ount PPT | 0000 |         | -       |           |
|----------------------------------------------------------------------------------------------------|-------------|----------|-----------|------|----------|----------|------|---------|---------|-----------|
| Quoted Instrument                                                                                                    | Bid Vol Bid | Offer    | Offer Vol | Last | Last Vol | Low      | High | Opening | Closing | Total Vol |
| BMD     Grad     CME     CME |             |          | 1         |      |          |          |      |         |         |           |

# Trading Platform : POEMS Professional การส่งคำสั่งซื้อขาย

- 1. คลิ๊กซ้ายที่สินค้าที่ต้องการจะซื้อขายให้ขึ้นแถบสีน้ำเงินดังรูป
- คลิ๊กซ้ายที่ Trade

| New Windo   | w      |         |          |           |           |         |            |          |         |         |         |           |         |
|-------------|--------|---------|----------|-----------|-----------|---------|------------|----------|---------|---------|---------|-----------|---------|
| lot Quotes  | Matrix | Status  | Position | Reports   | Accounts  | Options | Strategies |          |         |         |         |           |         |
| • A 🕂       | 🗕 🕻 <  | * ¥ ≣   | l 🔁 🗹 II | mplieds 🛐 | <b>S</b>  |         |            | Account: | PPT0000 |         | -       |           |         |
| aolou mstru | ment   | Bid Vol | Bid      | Offer     | Offer Vol | Last    | Last Vol   | Low      | High    | Opening | Closing | Total Vol | Change( |
| X/NK225/DE  | EC15   | 27      | 17720    | 17730     | 172       | 17720   | 1          | 17590    | 18020   | 17810   | 17770   | 61,325    |         |
| WINK220/M/  | 1110   | 5       | 17680    | 17710     | 4         | 17680   | 1          | 17600    | 17990   | 17760   | 17730   | 233       |         |
|             |        |         |          |           |           |         |            |          |         |         |         |           |         |
|             |        |         |          |           |           |         |            |          |         |         |         |           |         |
|             |        |         |          |           |           |         |            |          |         |         |         |           |         |
|             |        |         |          |           |           |         |            |          |         |         |         |           |         |
|             |        |         |          |           |           |         |            |          |         |         |         |           |         |
|             |        |         |          |           |           |         |            |          |         |         |         |           |         |
|             |        |         |          |           |           |         |            |          |         |         |         |           |         |
|             |        |         |          |           |           |         |            |          |         |         |         |           |         |
|             |        |         |          |           |           |         |            |          |         |         |         |           |         |
|             |        |         |          |           |           |         |            |          |         |         |         |           |         |
|             |        |         |          |           |           |         |            |          |         |         |         |           |         |
|             |        |         |          |           |           |         |            |          |         |         |         |           |         |
|             |        |         |          |           |           |         |            |          |         |         |         |           |         |
|             |        |         |          |           |           |         |            |          |         |         |         |           |         |
|             |        |         |          |           |           |         |            |          |         |         |         |           |         |
|             |        |         |          |           |           |         |            |          |         |         |         |           |         |
|             |        |         |          |           |           |         |            |          |         |         |         |           |         |
|             |        |         |          |           |           |         |            |          |         |         |         |           |         |
|             |        |         |          |           |           |         |            |          |         |         |         |           |         |
|             |        |         |          |           |           |         |            |          |         |         |         |           |         |
|             |        |         |          |           |           |         |            |          |         |         |         |           |         |
|             |        |         |          |           |           |         |            |          |         |         |         |           |         |
|             |        |         |          |           |           |         |            |          |         |         |         |           |         |
|             |        |         |          |           |           |         |            |          |         |         |         |           |         |
|             |        |         |          |           |           |         |            |          |         |         |         |           |         |
|             |        |         |          |           |           |         |            |          |         |         |         |           |         |
|             |        |         |          |           |           |         |            |          |         |         |         |           |         |
|             |        |         |          |           |           |         |            |          |         |         |         |           |         |
|             |        |         |          |           |           |         |            |          |         |         |         |           |         |
|             |        |         |          |           |           |         |            |          |         |         |         |           |         |
|             |        |         |          |           |           |         |            |          |         |         |         |           |         |
|             |        |         |          |           |           |         |            |          |         |         |         |           |         |
|             |        |         |          |           |           |         |            |          |         |         |         |           |         |
|             |        |         |          |           |           |         |            |          |         |         |         |           |         |
| Add Pul     |        |         | eflector |           |           |         | L          | ots: (   | 0       |         |         | (         | Trac    |
|             |        |         |          |           |           |         |            |          |         |         |         |           |         |
|             |        |         |          |           |           |         |            |          |         |         |         |           |         |

#### 3. จะมี Trade Ticket ขึ้นมา

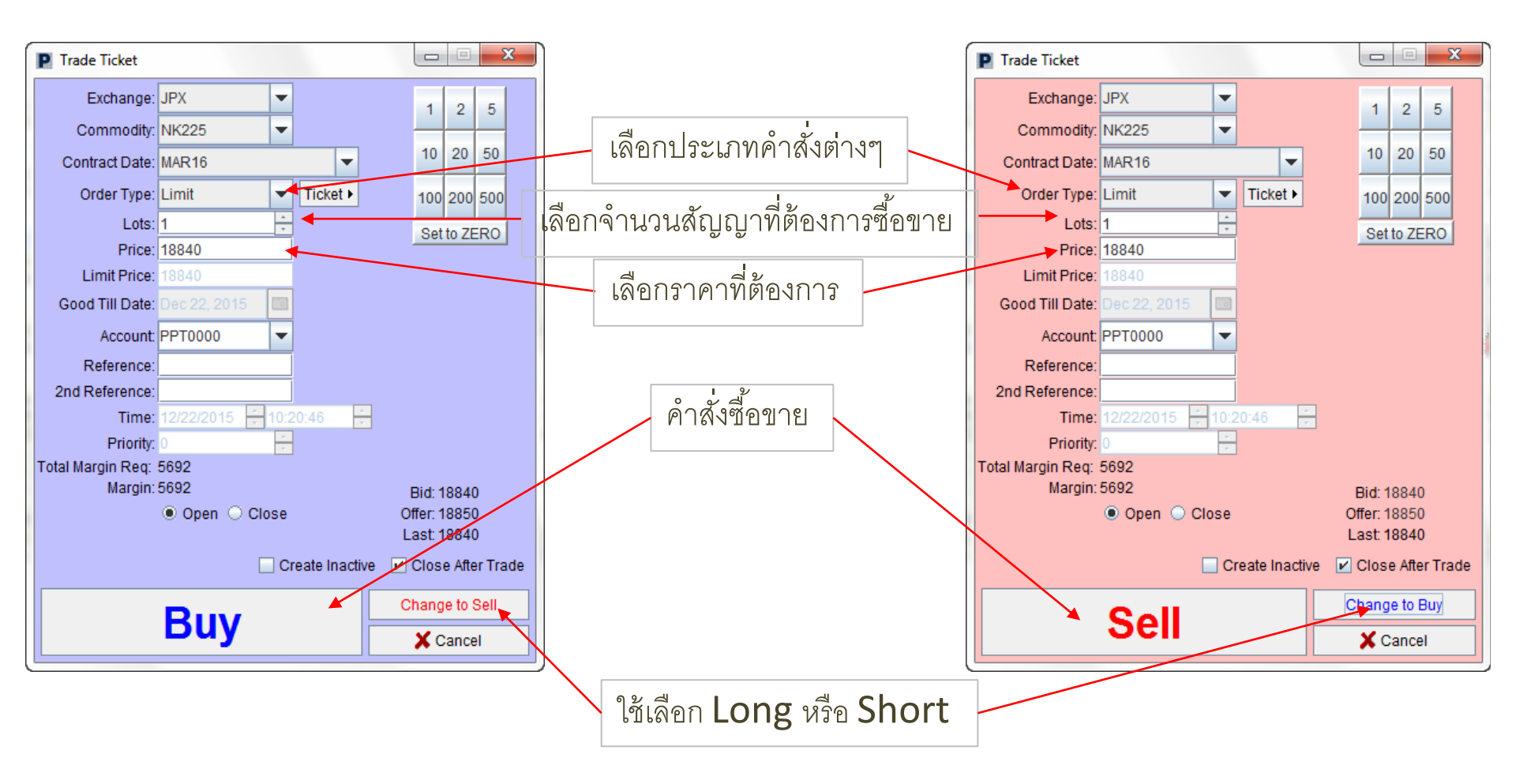

 คลิ๊กซ้ายที่ Buy หรือ Sell เพื่อส่งคำสั่งซื้อขาย จะมี Confirmation Of Order ขึ้นมาเพื่อให้ยืนยังคำสั่งอีกครั้ง เลือก Yes เพื่อส่งคำสั่ง เลือก No เพื่อยกเลิก

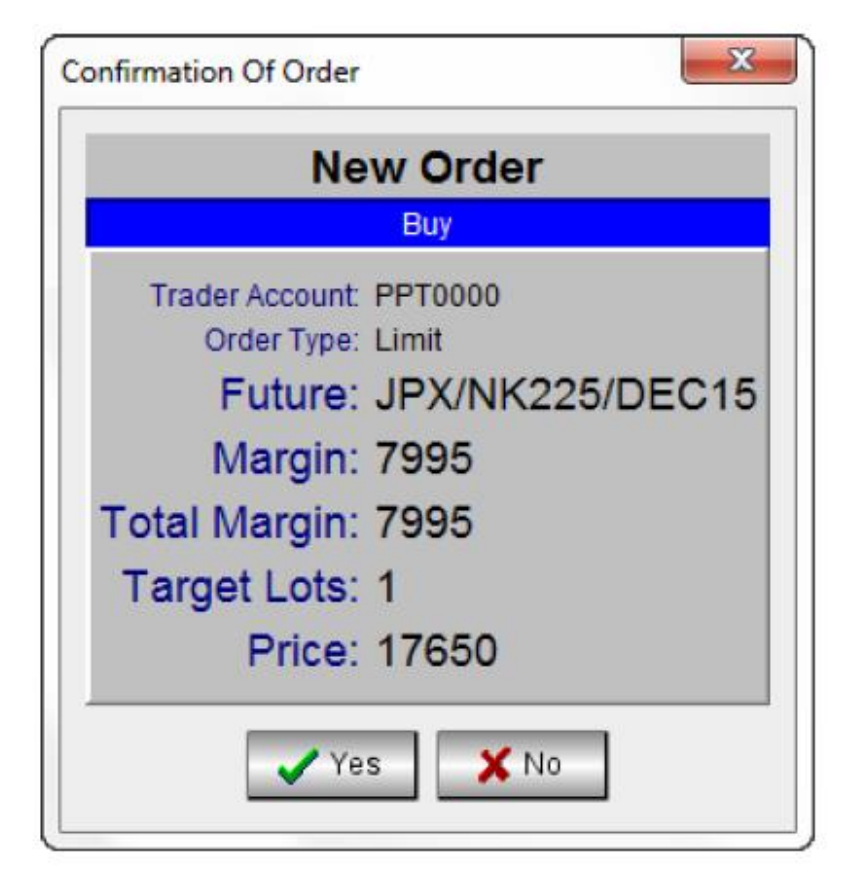

Reflector : สามารถส่งคำสั่งและดูปริมาณการของแต่ละช่องซื้อ-ขาย (10 ช่องราคา)

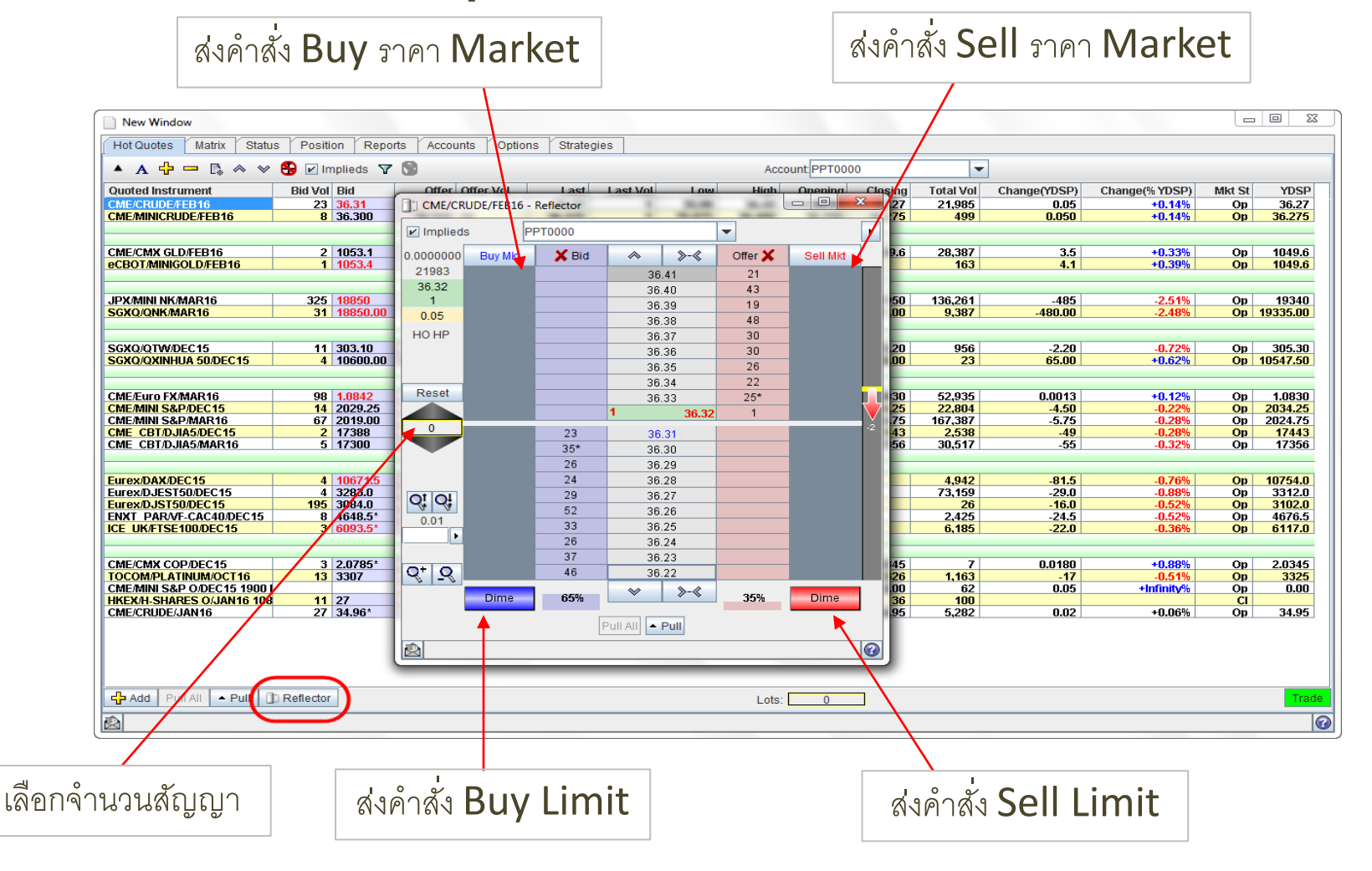

#### Function อื่น ๆของหน้า Hot Quotes

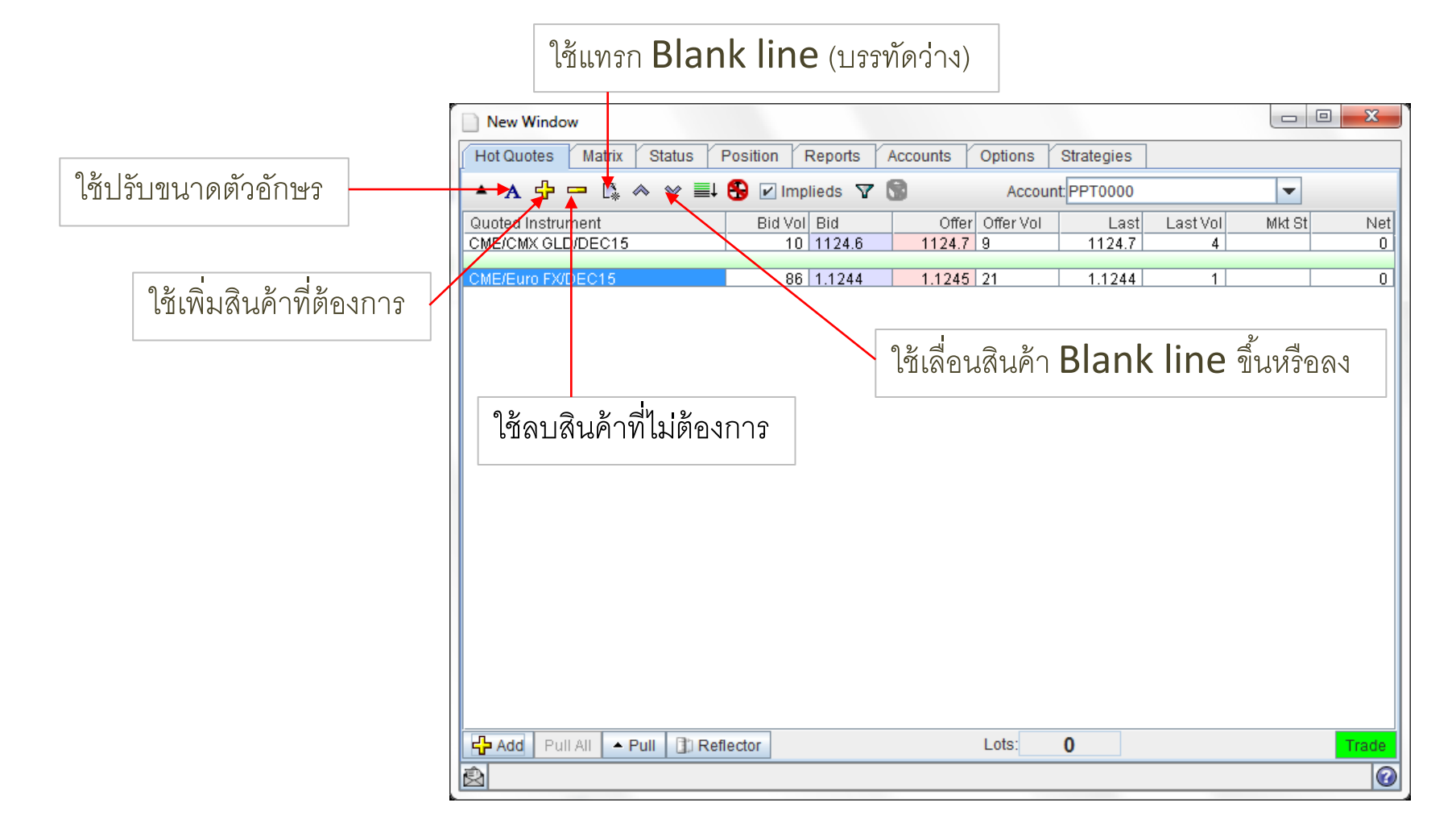

หน้ำ Status : หน้านี้จะใช้ดูคำสั่งต่างๆที่ได้ส่งไปสู่ตลาด โดยหน้านี้จะแบ่งเป็น 2 ส่วน

- ส่วนบนจะเป็นคำสั่งที่ส่งไปยังตลาดแล้ว กำลังรอการจับคู่อยู่
- ส่วนล่างจะเป็นคำสั่งที่ถูกจับคู่ไปแล้ว ถูกยกเลิก หรือถูกตีกลับ

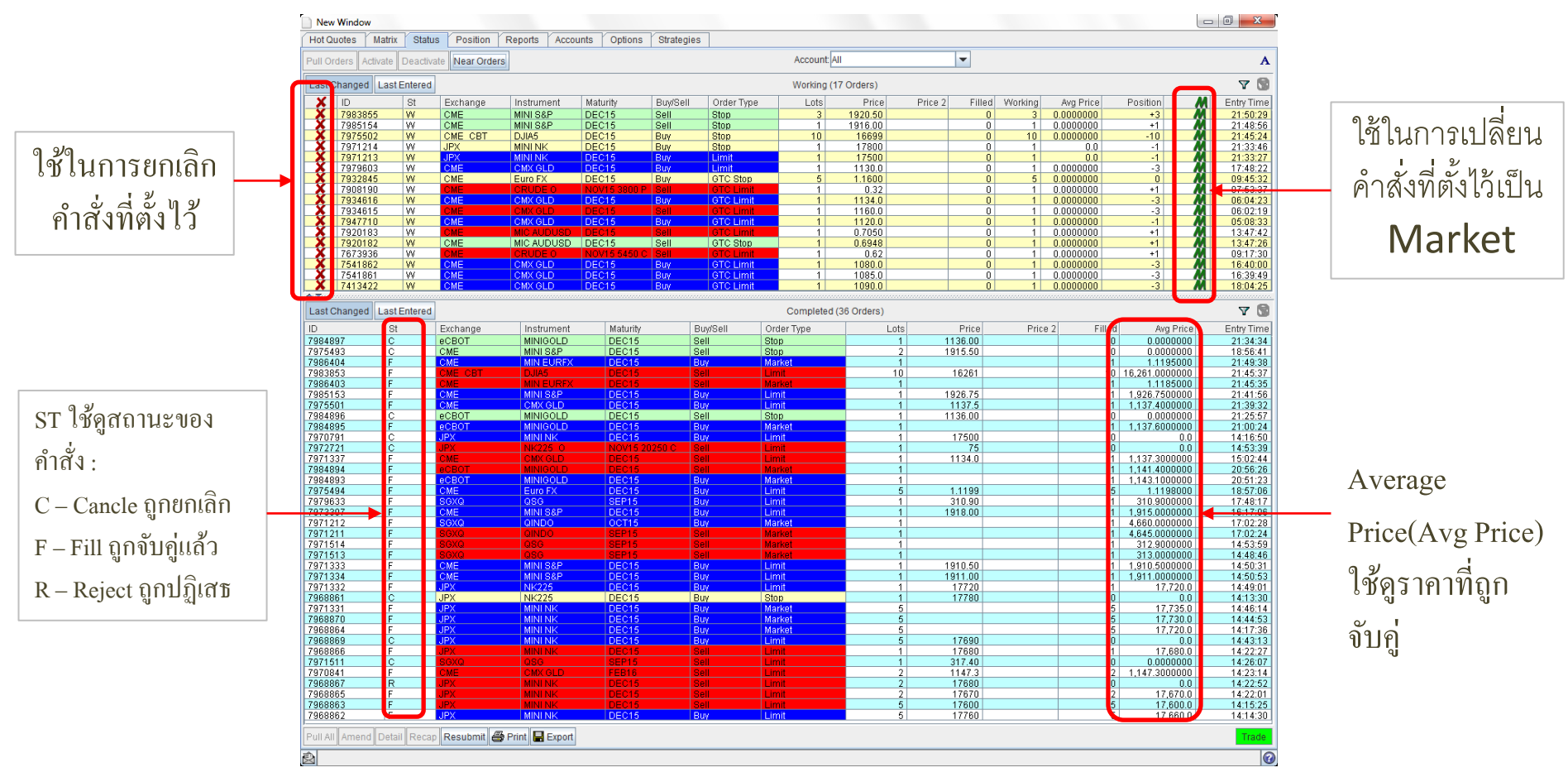

# หน้า Position : หน้านี้จะใช้ดูสถานะต่างๆที่ถูกค้ามีอยู่ รวมถึงเงินที่มีในพอร์ต การตั้งค่าหน้า Position

1. คลิ๊กขวาบริเวณคอลัมน์ด้านบน

| New Window     |                            |              |              |        |       |          |          |       |            |         |           |
|----------------|----------------------------|--------------|--------------|--------|-------|----------|----------|-------|------------|---------|-----------|
| Hot Quotes Mat | trix Status                | Position     | Reports      | Accour | nts ( | ptions   | Strategi | es    |            |         |           |
| - Overall      | Position:<br>Profit & Loss | E Lo         | cal Currency | :      | -     | (AII)    | - A      | ccoun | nt PPT0000 |         | ▼ A       |
|                | Quoted Inst                | trument      | Net Pos      | Buys   | Sells | Averag   | je       | Last  | Open P&L   | Cum P&L | Remaining |
|                | TOTAL:                     |              | 0            | 0      | 0     |          |          |       | 0          | 0       | 28484     |
|                | TOTAL (Loc                 | al Currency) |              |        |       |          |          |       |            |         |           |
|                |                            |              |              |        |       |          |          |       |            |         |           |
|                |                            |              |              |        |       |          |          |       |            |         |           |
|                |                            |              |              |        |       |          |          |       |            |         |           |
|                |                            |              |              |        |       |          |          |       |            |         |           |
|                |                            |              |              |        |       |          |          |       |            |         |           |
|                |                            |              |              |        |       |          |          |       |            |         |           |
|                |                            |              |              |        |       |          |          |       |            |         |           |
|                | <b>▲</b> .▼<br>Fille       |              |              |        |       |          |          |       |            |         |           |
|                | Fill ID                    | Order ID     | Buys         | Se     | lls   | Price F  | Filled   |       | Received   | Ord     | er Route  |
|                |                            | ordorite     | Dayo         | 00     |       | 1 1100 1 | mou      |       | rtooonou   | 010     | STITCOULO |
|                |                            |              |              |        |       |          |          |       |            |         |           |
|                |                            |              |              |        |       |          |          |       |            |         |           |
|                |                            |              |              |        |       |          |          |       |            |         |           |
|                |                            |              |              |        |       |          |          |       |            |         |           |
|                |                            |              |              |        |       |          |          |       |            |         |           |
|                |                            |              |              |        |       |          |          |       |            |         |           |
|                |                            |              |              |        |       |          |          |       |            |         |           |
|                |                            |              |              |        |       |          |          |       |            |         |           |
|                |                            |              |              |        |       |          |          |       |            |         |           |
|                |                            |              |              |        |       |          |          |       |            |         |           |

# การตั้งค่าหน้า Position (ต่อ)

2. คลิ๊กซ้ายที่ Columns Should Fit the Window ครั้งให้ลูกศรสีดำหายไป
 3. คลิ๊กขวาบริเวณคอลัมน์ด้านบนอีกครั้ง และคลิ๊กซ้ายที่ Select Columns...

| <b>•</b> A                   |
|------------------------------|
| Cum P&L Remaining<br>0 28484 |
|                              |
|                              |
|                              |
|                              |
|                              |
| Order Route                  |
| ,                            |
|                              |

การตั้งค่าหน้า Position (ต่อ)

4. คลิ๊กซ้ายตามหัวข้อต่างๆ เพื่อเพิ่มคอลัมน์ แล้วกด OK

(แนะนำให้เลือก Total Profit & Loss, Margin/Lot, Margin Paid, Equity)

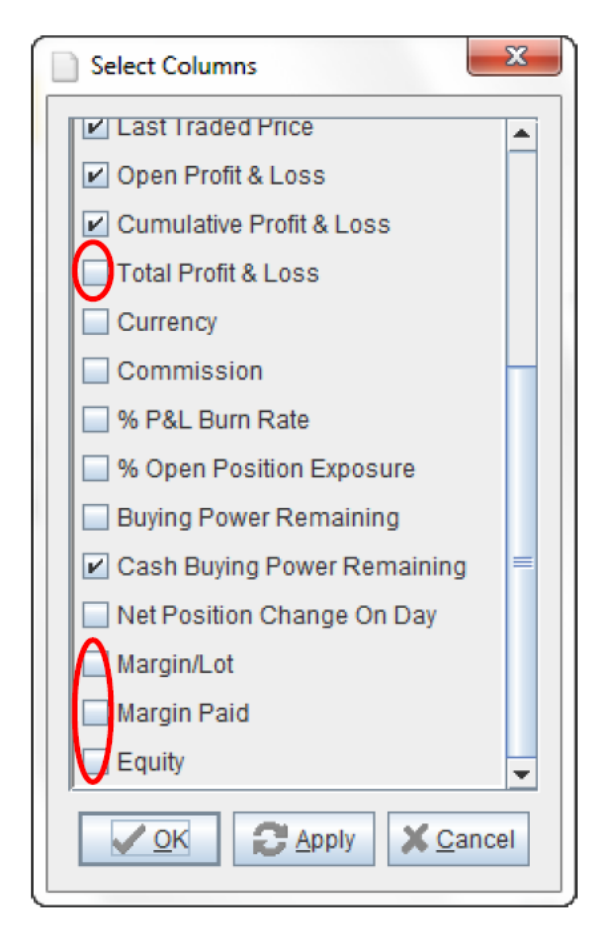

# การตั้งค่าหน้า Position (ต่อ)

5. คลิ๊กขวาบริเวณคอลัมน์ด้านบน และคลิ๊กซ้ายที่ Size All Columns to Contents
 6. คลิ๊กขวาบริเวณคอลัมน์ด้านบน และคลิ๊กซ้ายที่ Size Columns to Fit the Window

| New Window                      | w                                        |                                  |                                 |                          |                      |
|---------------------------------|------------------------------------------|----------------------------------|---------------------------------|--------------------------|----------------------|
| Hot Quotes                      | Matrix Status Position Rep               | orts Accounts Options Strategies |                                 |                          |                      |
| Overall     Overall     Overall | Position: Open<br>Profit & Loss: 25      |                                  | Local Currency: 🖉 (All)         | Account PPT0169          | ▼ A                  |
|                                 | Quoted Instrument<br>CME/MININATGS(NOV15 | Size All Columns to Contents     | Average Last<br>2.5850000 2.590 | 0pen P&L Cum P&L<br>25 0 | Total P&L Cash<br>25 |
|                                 | TOTAL:<br>TOTAL (Local Currency):        | Size Column to Content           |                                 | 25 0                     | 25                   |
|                                 |                                          | Columns to Fit the Window        |                                 |                          |                      |
|                                 |                                          | Select Columns                   |                                 |                          |                      |
|                                 |                                          | Align 🔸                          |                                 |                          |                      |
|                                 |                                          |                                  |                                 |                          |                      |
|                                 | Fills                                    |                                  |                                 |                          |                      |
|                                 | Fill ID Order ID                         | Buys Sells                       | Price Filled                    | Received Order           | Route                |
|                                 |                                          |                                  |                                 |                          |                      |
|                                 |                                          |                                  |                                 |                          |                      |
|                                 |                                          |                                  |                                 |                          |                      |
|                                 |                                          |                                  |                                 |                          |                      |
|                                 |                                          |                                  |                                 |                          |                      |
|                                 |                                          |                                  |                                 |                          |                      |
|                                 |                                          |                                  |                                 |                          |                      |
| Ŵ                               |                                          |                                  |                                 |                          | 0                    |

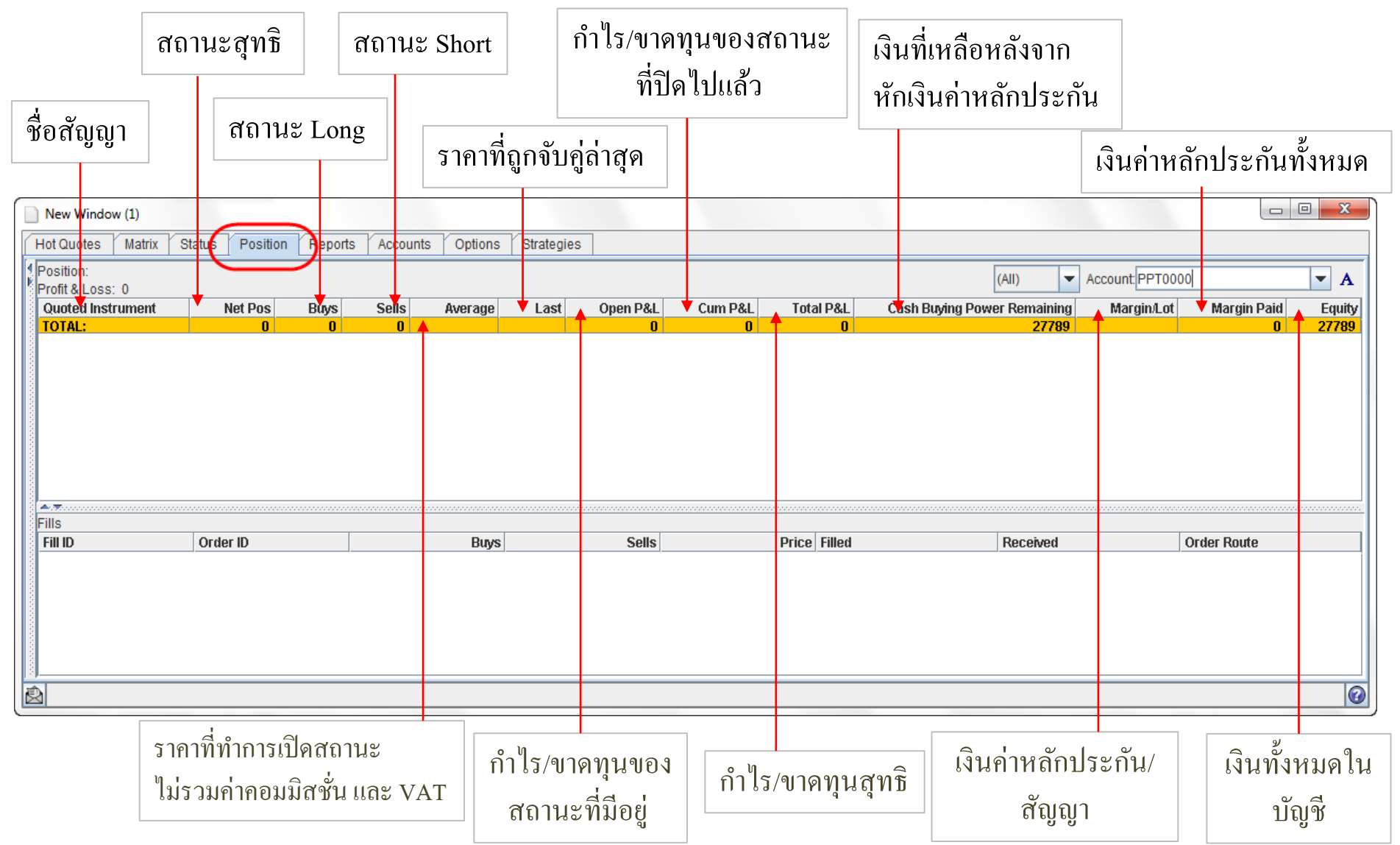

#### **หน้า Report :** หน้านี้ใช้สำหรับดูบันทึกการซื้อขายย้อนหลังได้ประมาณ 5 วัน โดยกดไปที่ 토 เพื่อเลือกวันที่ต้องการ

| New Window                                                                       |   |
|----------------------------------------------------------------------------------|---|
| Hot Quotes Matrix Status Position Reports Accounts Options Strategies            |   |
| Report Type: Thu 10-Sep 201 🖉 🖉 Print 🔚 Save                                     |   |
| Wed 16-Sep 2015                                                                  |   |
| Trade Repling 21-Sep 2015 Lep 2015                                               |   |
| Wed 23-Sep 2015                                                                  |   |
| Trader Action Second                                                             |   |
| Mon 28-Sep 2015                                                                  |   |
| Order ID TU0 29-S0p 2015 - Side Fills Average Price Date & Time Filled Reference |   |
| 7413422 CME/CMX GLD/DEC15 Bay 0                                                  |   |
| . In the other care and and a                                                    |   |
|                                                                                  |   |
| Total Bought = 0 Total Sold = 0 Todays Position = 0                              |   |
|                                                                                  |   |
| End of Report                                                                    |   |
| riducid, ma sup so or sist rer rors                                              |   |
|                                                                                  |   |
|                                                                                  |   |
|                                                                                  |   |
|                                                                                  |   |
|                                                                                  |   |
|                                                                                  |   |
|                                                                                  |   |
|                                                                                  |   |
|                                                                                  |   |
|                                                                                  |   |
|                                                                                  |   |
|                                                                                  |   |
|                                                                                  |   |
|                                                                                  |   |
|                                                                                  |   |
|                                                                                  |   |
|                                                                                  |   |
|                                                                                  |   |
|                                                                                  |   |
|                                                                                  |   |
|                                                                                  |   |
|                                                                                  | 0 |

การปิดโปรแกรม

- 1. ในการปิดโปรแกรม อย่าปิดหน้าที่เราได้ตั้งค่าไว้ ไม่เช่นนั้นจะต้องตั้งค่าใหม่
- 2. ให้ไปหน้าแรกของโปรแกรม แล้วคลิ๊กซ้ายที่ Exit เพื่อออกจากโปรแกรม
- 3. จะมี Confirm close จิ้นมาให้เลือก Yes เพื่อออกจากโปรแกรม

| POEMS Professional 1.7.0 012302              |                                                       |               |              |
|----------------------------------------------|-------------------------------------------------------|---------------|--------------|
| poems<br>Professional                        | I Desktop 1<br>□ □ <mark>Price</mark><br>□ □ Position |               | About        |
| ⊕ Host      ● Price Feed      ▼ Links      ▼ | 🛛 Tools 📄 New 📃 Tile Horizontal                       | Tile Vertical | Minimize All |

| Confirm | Close                          |
|---------|--------------------------------|
| ?       | You have 12 working orders.    |
|         | Are you sure you wish to exit? |
|         | Yes XNo                        |
|         |                                |